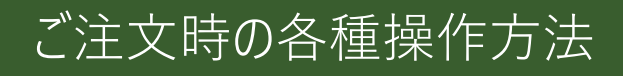

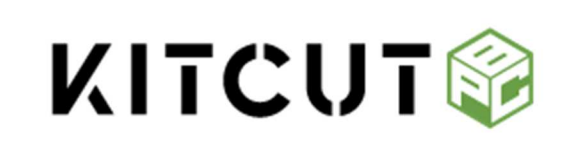

# はじめてのご注文ガイド

はじめてのご注文ガイドをご覧いただければ、 キットカットラボをはじめてお使いになる方でも迷わずにご注文いただけます。 ご注文の際に、ぜひご活用ください。

https://kitcutlabo.com/home-page/

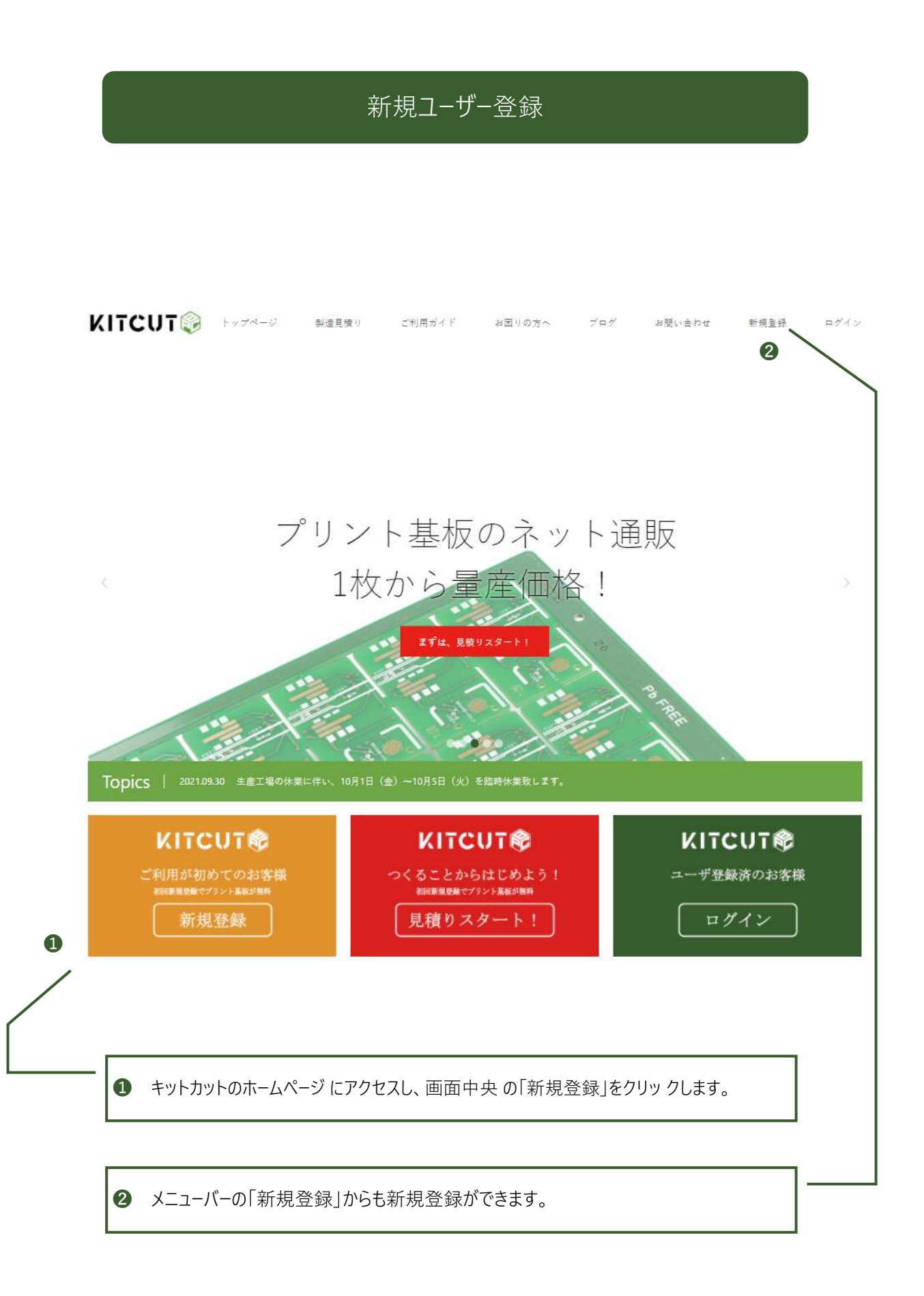

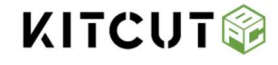

# 新規ユーザー登録

|            | 新規登録 |  |
|------------|------|--|
| 姓          |      |  |
|            |      |  |
| 名          |      |  |
| メールアドレス    |      |  |
| ユーザー名      |      |  |
| パスワード      |      |  |
| パスワード (確認) |      |  |
| « ログインへ移動  |      |  |
|            | 登録   |  |
|            |      |  |

#### 1

入力フォームより、ユーザー情報、パスワードの情報を入力します。 ※パスワードはログインの際に必要となりますので、紛失にはご注 意ください。

尚、パスワードを忘れた場合でもWEBから再設定が可能です。

#### 確認メール

アカウントを有効にするにはメールアドレスの確認が必要です。

「Eメールの確認」という件名のメールを確認して下さい。

メールが届かない時は、**クリックしてください。** 

Eメールを再送致します。

メールが届かない場合、以下のご確認お願い致します。

● セキュリティーソフトやメールソフトの送惑メール防止機能(指定受信機能)が動いている

● メールBOXの容量超過によりメールが受信できない状態になっている

入力されたメールアドレスに誤りがある

#### 2

ご登録頂いたメールアドレス宛に件名「Eメールの確認」が 送信されました。

※件名「Eメールの確認」メールが届かない時は「クリックして ください」のリンク文字をクリックしてください。

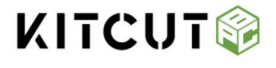

### 新規ユーザー登録

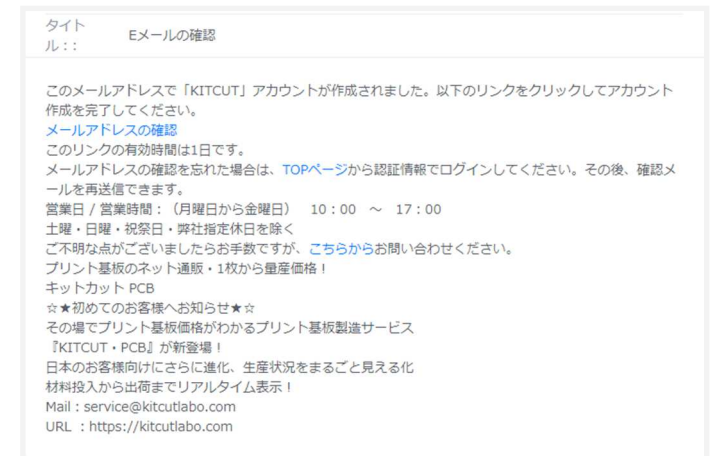

メールに記載されている「メールアドレス確認」の文字 リンクをクリックします。

「Eメール確認」メールが届きましたら、速やかに本登録を完 了して下さい。

尚、本登録用のURLは1日を経過しますと、有効期限切れとなります。

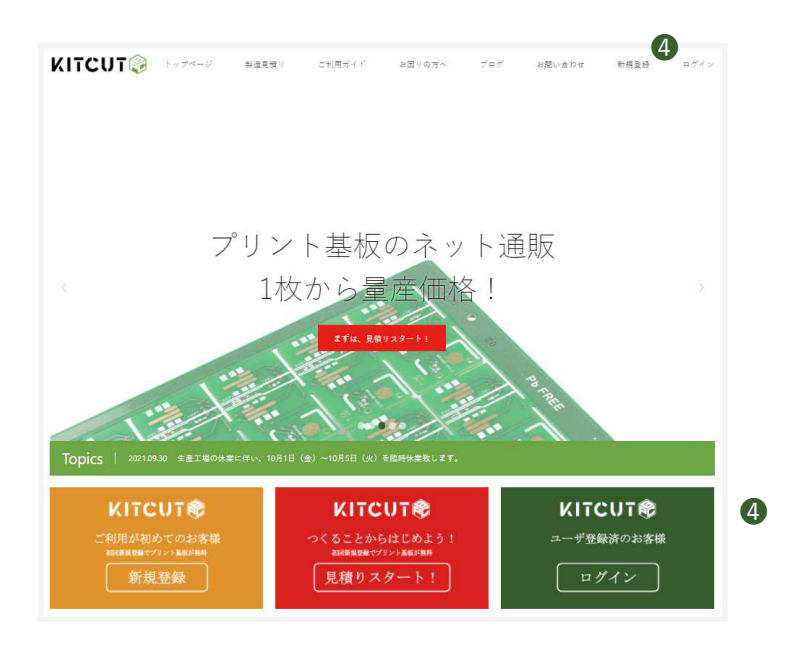

④ 新規ユーザー登録後は、トップページ画面中央の「ロ グイン」ボタンからもマイページへログイン可能です。

メニューバーの「ログイン」ボタンからもマイページへログイン可 能です。

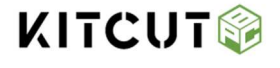

# プリント基板製造サービス

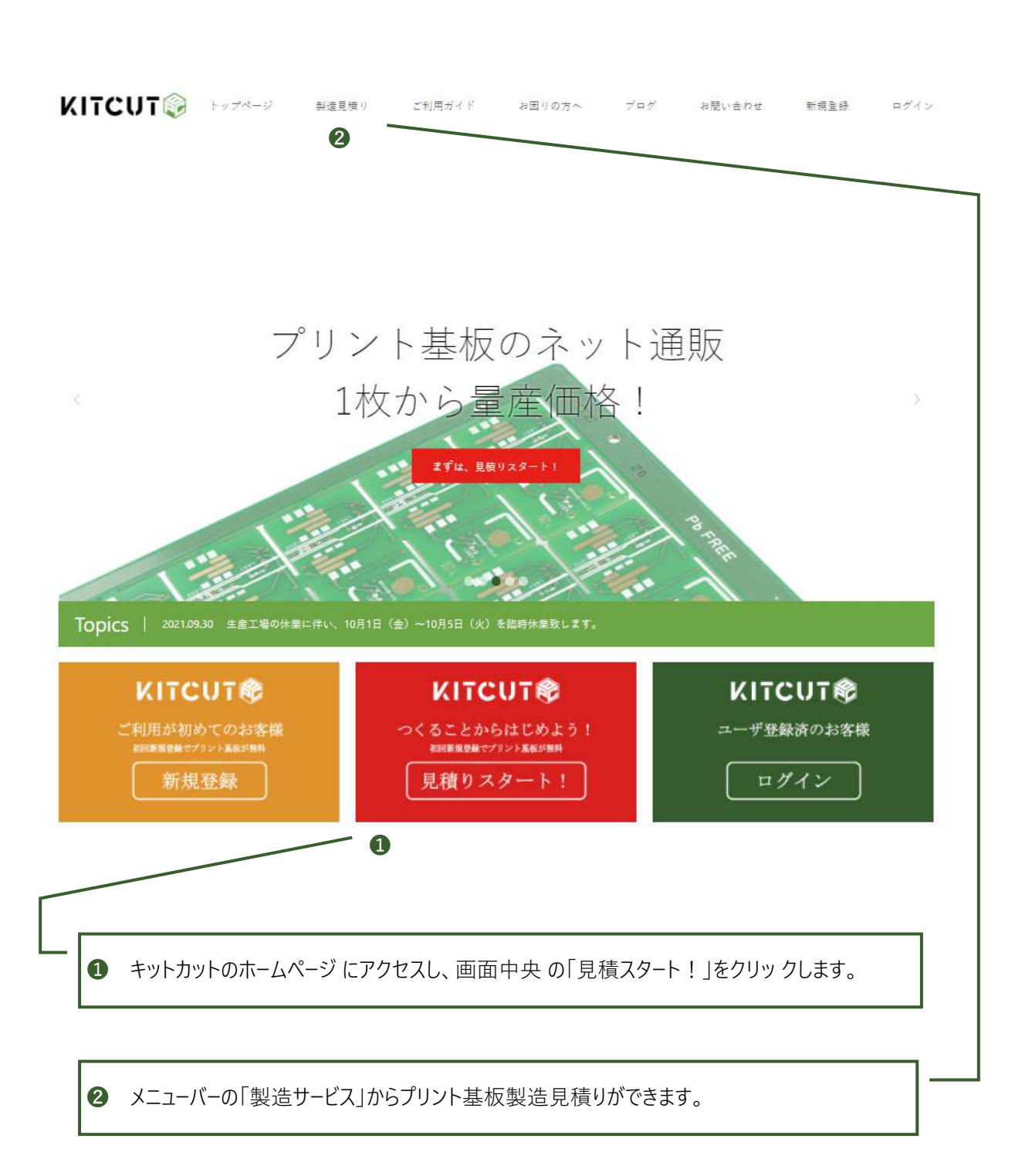

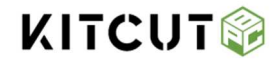

### プリント基板製造サービス

② プリント基板製造・メタルマスク製造見積り 製造されたい基板サイズ・仕様を選択いただくだけで、見積り価格が表示されます。 標準規格・仕様はこちらのURLからダウンロ−ドできます

https://kitcutlabo.com/home-page/course/pcb-standard/

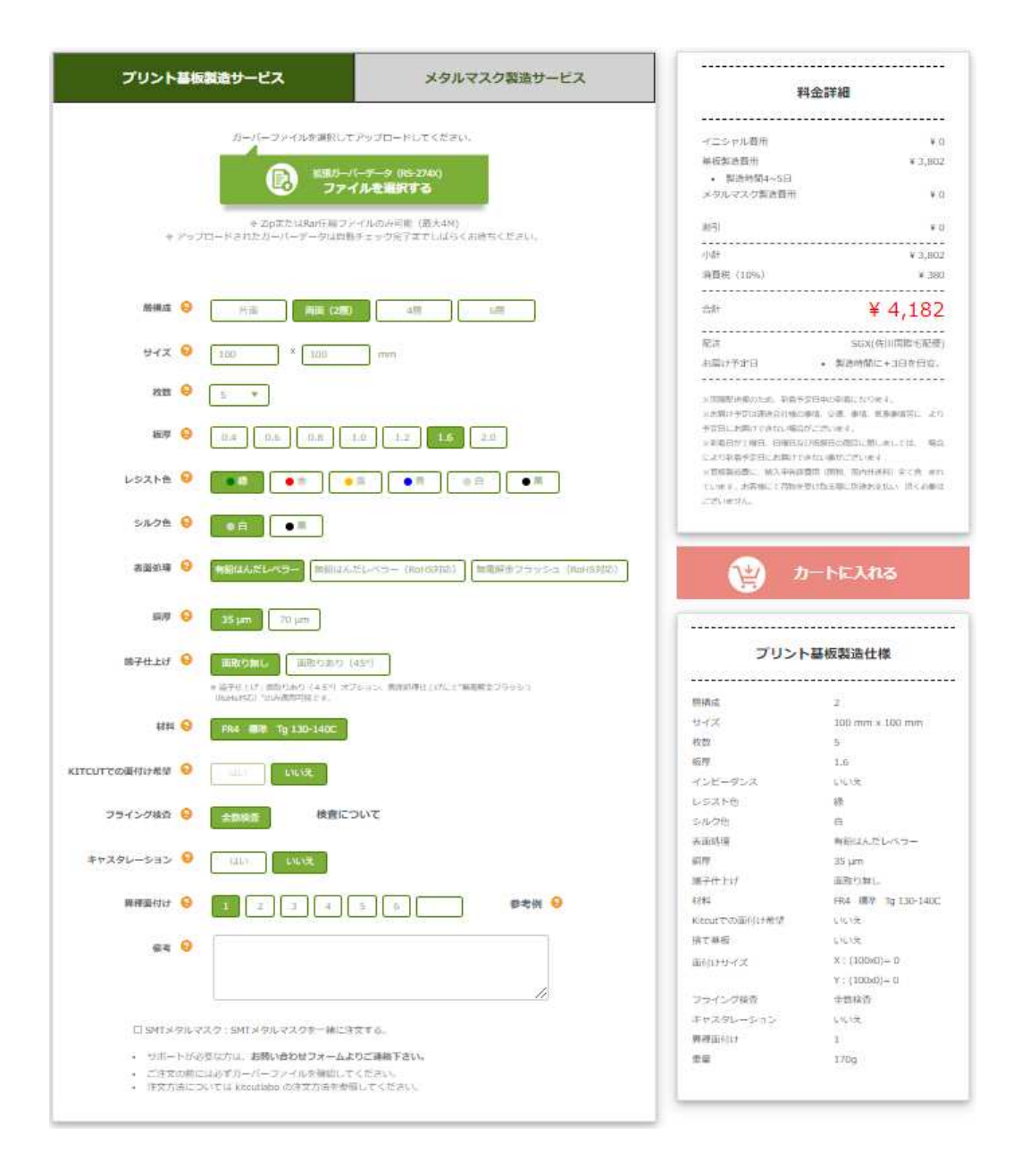

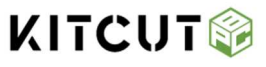

### プリント基板製造サービス

2 プリント基板製造・メタルマスク製造見積り

製造されたい基板サイズ・仕様を選択いただくだけで、見積り価格が表示されます。 見積結果を確認し、「ファイルを選択する」ボタンをクリックしガーバーファイルのアップロードを お願いします。

※拡張ガーバーデータ(RS-274X)以外のフォーマットでの基板製造はお断りしております。

| プリント基板製造サービス                             | メタルマスク製造サービス                           | 料金評                                                                                                    | f細                                                                                                    |
|------------------------------------------|----------------------------------------|----------------------------------------------------------------------------------------------------|----------------------------------------------------------------------------------------------------|
| ガーバーファイルを選択して                            | アップロードしてください。<br>(ーデータ (RS-274X)       | イニシャル費用<br>基板製造費用                                                                                                    | ¥ 0<br>¥ 3,802                                                                                                  |
| <b>10</b> 77-                            | イルを選択する                                | メタルマスク製造費用                                                                                                    | ¥ 0                                                                                                    |
| ◆ ZipまたはRar圧縮フ:<br>◆ アップロードされたガーバーデータは自動 | ァイルのみ可能(最大4M)<br>カチェック完了までしばらくお待ちください。 | 割引                                                                                                    | ¥O                                                                                                    |
|                                          |                                        | 小君士                                                                                                    | ¥ 3,802                                                                                                    |
|                                          |                                        | 消費税(10%)                                                                                                    | ¥ 380                                                                                                    |
|                                          |                                        | 승타 VI                                                                                                    | ¥ 4,182                                                                                                    |
|                                          |                                        | 配送                                                                                                    | SGX(佐川国際宅配便)                                                                                                    |
| 1                                        | 110                                    | お届け予定日・                                                                                                    | 製造時間に+3日を目安。                                                                                                    |
| 際様成 3 一 片市 一 雨市 (2番)                     |                                        | ※国際配法使のため、到着予定日中の<br>※お届け予定は運送会社場の事情、交<br>予定日にお届けできない場合がごでせ、<br>※朝着日が土曜日、日曜日及び祝祭日<br>により刻着予定日にお届けできない場<br>※基板製造費に、輸入中告請費用(倒<br>ア・14本、お客様にておめた毎日知名 | 2到着になります。<br>12週、事情、気象事情等に より<br>はます。<br>300商品に関しましては、 場合<br>500ございます<br>180、国内外送税) 全てき まれ<br>の第二980余かない、 酒々ン専件 |
|                                          |                                        | ことはない。 の各種にして何物を受いれる こざいません。                                                                                                    | NRICHIEDXIIV) IRNIOSIA                                                                                          |
| サイズ 😧 🛛 100 × 🔟 100                      | mm                                     |                                                                                                    |                                                                                                    |
| 枚数 📀 🔻                                   |                                        | <del>ا – د</del>                                                                                                    | 、に入れる                                                                                                    |
|                                          |                                        |                                                                                                    |                                                                                                    |

③ アップロードが完了しますと、下記のメッセージが表示されます。

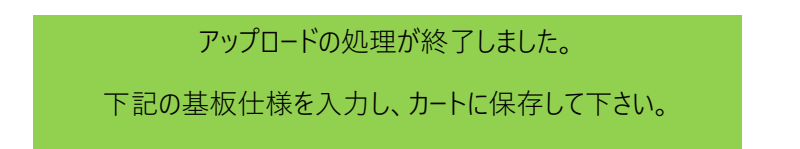

● 料金詳細をご確認後、「カートに入れる」ボタンをクリックして、カートに保存して下さい。

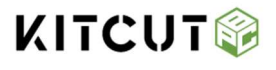

### ショッピングカート

#### ショッピングカート

カートに入れた基板と価格、数量をカートページで確認できます。

購入したい商品はいくつでもカートに入れられ、買わない場合は、いつでもカートから削除できます。

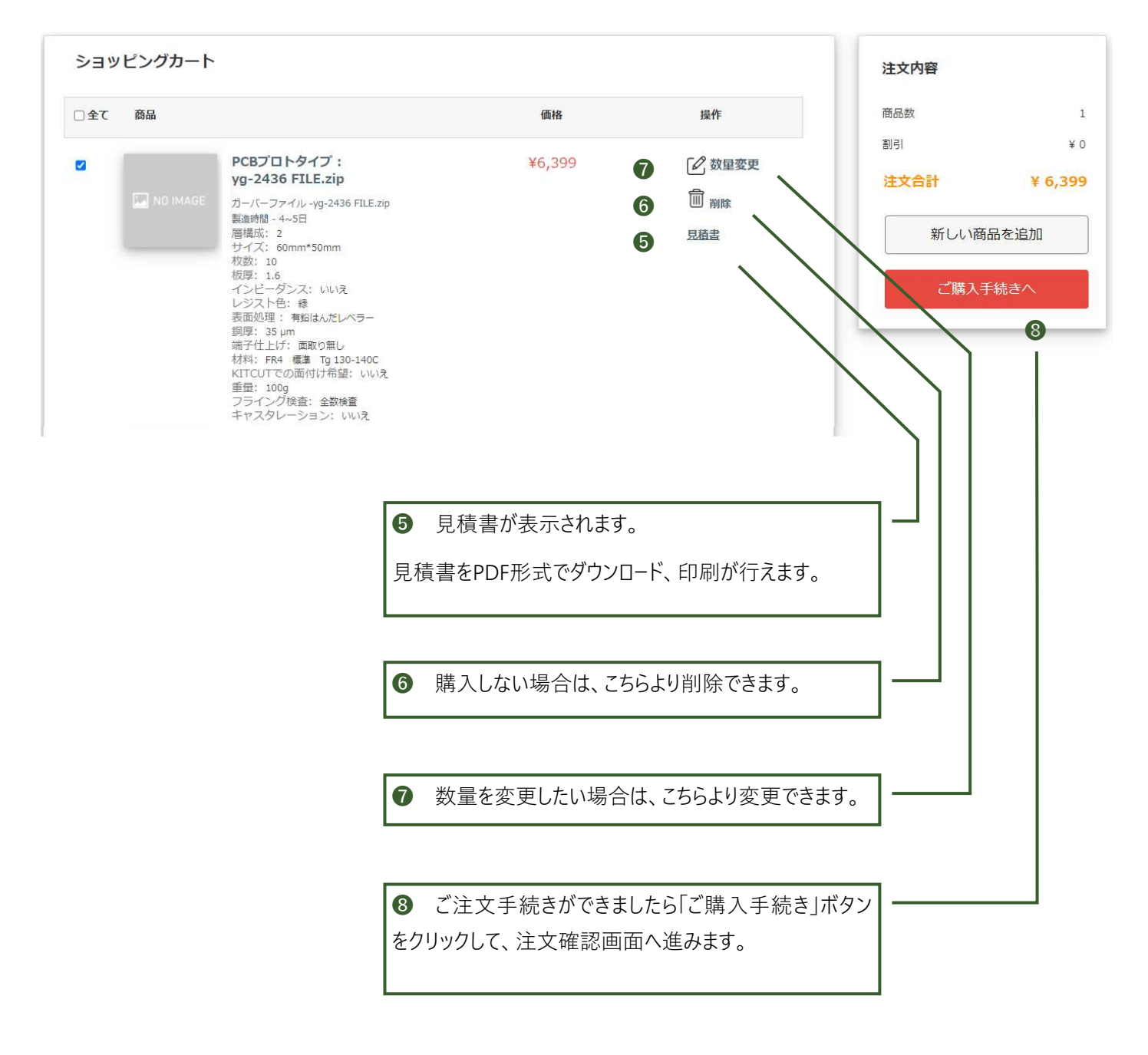

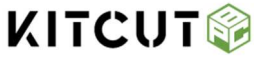

### 注文確認画面

注文確認画面

「お届け先住所」「請求先住所」のご入力お願いします。

不足や誤りがあると商品のお届けができない場合があります。

新しいお届け先、請求先住所を入力する場合は、編集より追加して下さい。

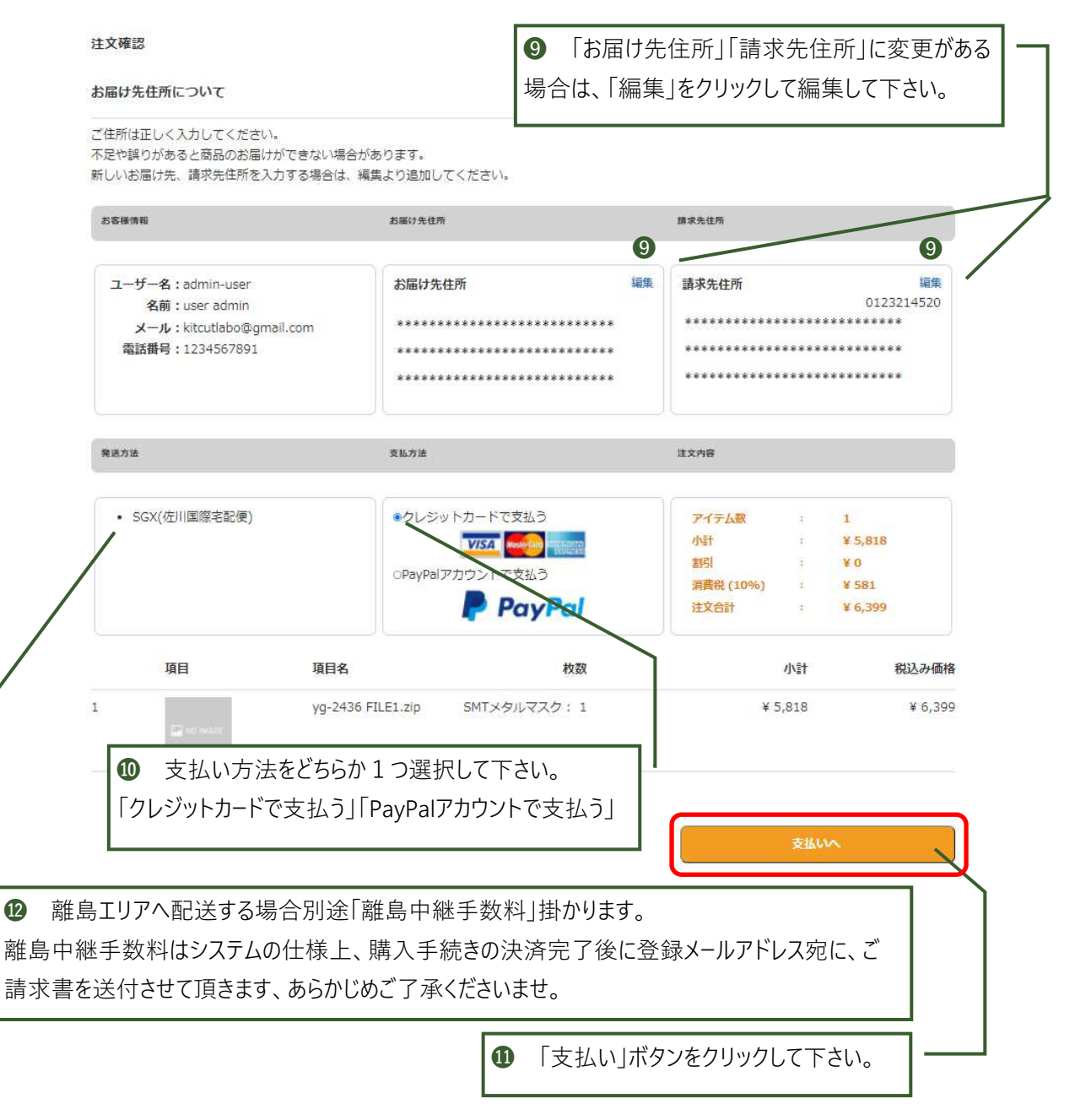

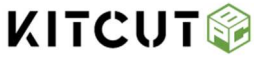

### 支払い画面

クレジット支払い支払い画面

「Email」「クレジットカード番号」「カード有効期限」「セキュリティコード」「カード所有者」を

入力して下さい。

ご利用可能なクレジットカードは下記の3つです。

※クレジットカードを選択された場合、お支払いは「一括支払い」のみとなります。

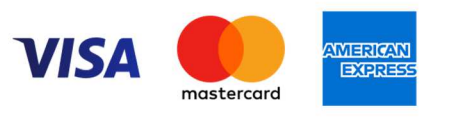

| < KITCUT 💱                           |              |                                               | G Pay                       |                    |
|--------------------------------------|--------------|-----------------------------------------------|-----------------------------|--------------------|
| Kitcutlabo に支払う<br><b>¥ 13.690</b>   |              | または                                           | カードで支払う ――                  |                    |
| ,                                    |              | メールアドレス                                       |                             |                    |
| Kitcut Printed Board Circuit         | ¥ 13,690     |                                               |                             | 83                 |
| 小計                                   | ¥ 13,690     | カード情報                                         | 20154                       |                    |
| 12 ブロモーションコードを追加                     |              | MM (月) / YY (年)                               | CVC                         |                    |
| 合計                                   | ¥ 13,690     | 力一ド所有者名                                       |                             |                    |
| - 12 割引クーポンによるプロモ                    | ションコードをお持ちの5 | 易国または地域                                       |                             |                    |
| 合、入力欄にプロモーションコー                      | ドを入力して下さい。   | 日本                                            |                             | ~                  |
|                                      |              | 安全なワンクリックチェッ<br>る<br>Kitcutlabo やその他多影<br>ます。 | クアウトに使用する情報<br>なのサイトで、支払いをス | 報を保存す ③<br>ビードアップし |
| Powered by <b>stripe</b> 利用地に フライバシー |              | ¥13,                                          | ,690 支払う                    |                    |
|                                      |              |                                               |                             | 4                  |
|                                      |              |                                               | +                           |                    |
| 🙂 IEmail」 クレジットカード番号                 | カート有効期限      | ■ 1 🖽 支払いホタン                                  | 'をクリックして                    | トスし                |
|                                      |              |                                               |                             |                    |

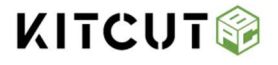

### 離島中継手数料について

#### 離島エリアへの配送について

基板製造費に、輸入申告諸費用(関税、国内外送料)全て含まれていますが、沖縄・離島および遠隔地のお客様について は別途「離島中継手数料」が発生致します。

離島中継手数料はシステムの仕様上、購入手続きの決済完了後に登録メールアドレス宛に、ご請求書を送付させて頂きます あらかじめご了承くださいませ。

離島中継手数料の決済完了後、製造サービスの受付けをさせて頂きます。

ご注文頂いた金額が¥10,000を超える場合は、「離島中継手数料」は無料になります。

#### 離島エリアへの配送について

| 沖縄県   | 沖縄県下全                 | 域                      |              |                 |              |                     |               |                |
|-------|-----------------------|------------------------|--------------|-----------------|--------------|---------------------|---------------|----------------|
| 沖縄県島部 | 石垣市<br>村·具志川<br>(竹富町・ | 平良市<br>村・座間味村<br>与那国町) | 国頭郡<br>対・渡嘉敷 | (伊江村)<br>(村・渡名喜 | 島尻郡<br>脣村・仲里 | (粟国村・伊是<br>と村・南大東村) | 名村・伊平<br>)宮古郡 | 屋村・北大東<br>八重山郡 |
|       |                       |                        |              |                 |              |                     |               |                |

※上記一覧以外の一部地域においても別途、離島中継料が発生する場合がございます。

#### 離島エリアへの配送する場合、別途料金が発生します。

| 10Kgまで | 1,850円 |
|--------|--------|
| 20kgまで | 2,350円 |

※お荷物の重量や大きさにより料金が変わる場合がございます。

ご注文の前にお問合せをいただきましたら、正確な料金をお伝えすることが出来ます。

ご不便をおかけいたしますが何卒よろしくお願いいたします。

| titcutlaboからの請求書<br>¥1,850                                                                  | 8                      | インボイス番号 DBBC38A0-0001<br>発行日 2021年12月14日<br>期限 2021年12月14日       |                                                              |                                          |
|---------------------------------------------------------------------------------------------|------------------------|------------------------------------------------------------------|--------------------------------------------------------------|------------------------------------------|
| 請求書をダウンロード                                                                                  |                        | Kitcutlabo<br>+852 2369 8781<br>service@kitcutlabo.com           | 請求先<br>TEST TARO<br>+852 2369 8781<br>service@kiteutlabo.com |                                          |
| ご請求先 TEST TARO<br>書求元 Kitcutlabo                                                            |                        |                                                                  |                                                              |                                          |
| 洗 TEST TARO<br>た Kitcutlabo<br>この請求書を支                                                      | ξA                     | ¥1,850 の支払期日は 2021<br>オンラインで支払う<br><sup>設明</sup>                 | 年12月14日です<br><sub>数量 単価</sub>                                | ÷                                        |
| TEST TARO<br>Kitcutlabo<br>この請求書を支<br>号 #DEBC6BA0-0001<br>賃                                 | 43<br>¥1,850           | ¥1,850 の支払期日は 2021<br>オンラインで支払う<br><sup>説明</sup><br><b>薬局記送費</b> | 年12月14日です<br><sub>数量 単価</sub><br>1 ¥1,850                    | ≊<br>¥1,850                              |
| 売 TEST TARO<br>Kitcutlabo<br>この清求書を支<br>播号 #DEBC3BA0-0001<br>送費                             | 4∋<br>¥1,850           | ¥1,850 の支払期日は 2021<br>オンラインで支払う<br><sup>説明</sup><br>離為記送費        | 年12月14日です<br><sup> 変量 単価</sup> 1 ¥1,850 小計                   | ±1,850                                   |
| 請求先 TEST TARO<br>求元 Kitcutlabo<br>この請求書を支<br>は常書番号 #DBBC8BA0-0001<br>島配送書<br>Ⅲ<br>素1<br>素全額 | 4⊃<br>¥1,850<br>¥1,850 | ¥1,850 の支払期日は 2021<br>オンラインで支払う<br><sup>説明</sup><br>輸品配送費        | 年12月14日です<br><u> 数量 単価</u><br>1 ¥1,850<br>小計<br>合計           | ± 1,850<br>¥ 1,850<br>¥ 1,850<br>¥ 1,850 |

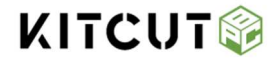

### 支払い画面

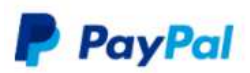

PayPal(ペイパル)とは?

クレジットカード、デビットカードを登録するか、銀行の口座振替設定を行うだけで、IDとパスワードのみでの取引が可能に、お支払 い情報をお店側に伝えることなく安全にご利用いただけます。新規登録も無料。

クレジットカード・デビットカードはご購入画面から、銀行口座はペイパルのホームページから設定できます。

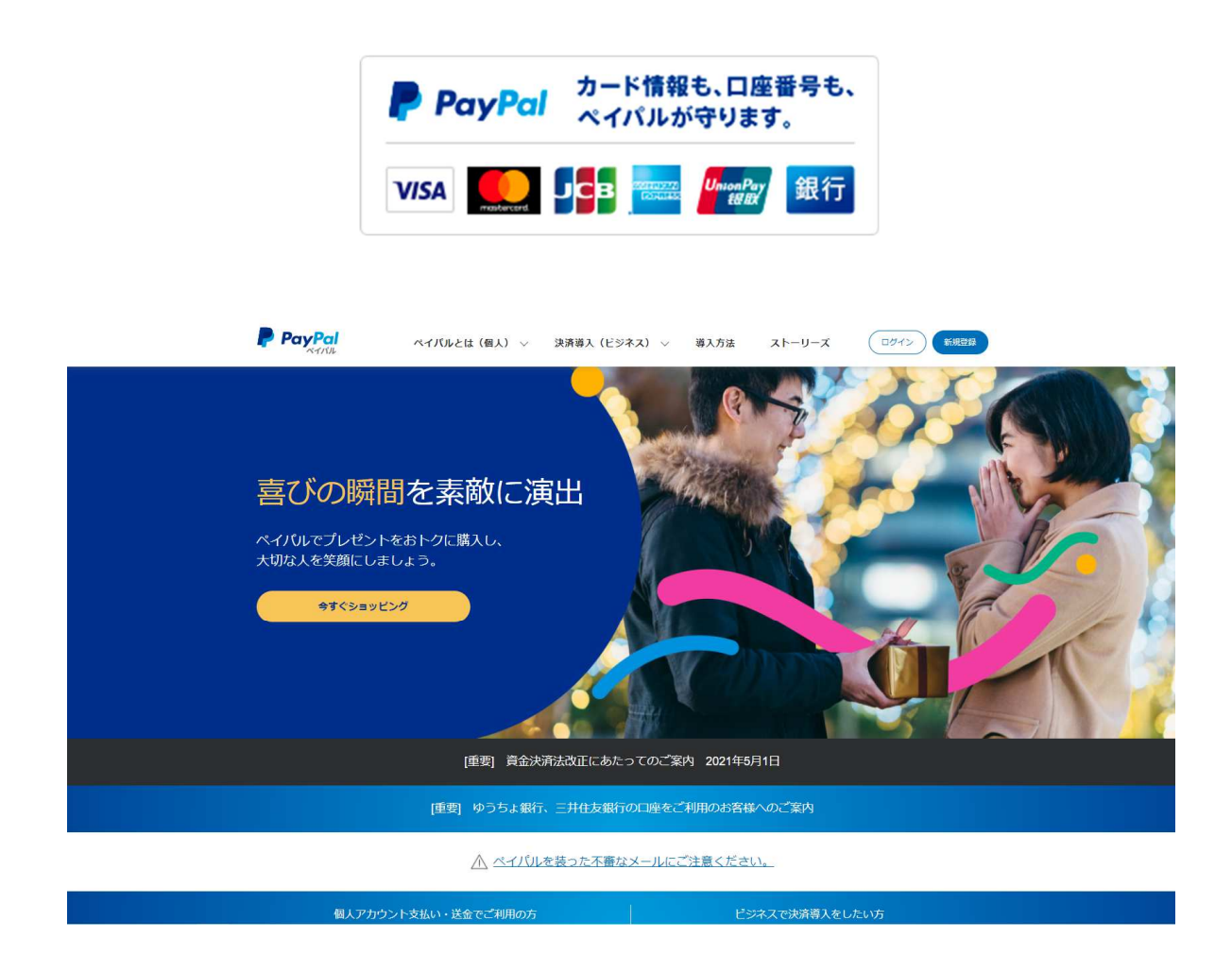

PayPalでのアカウント開設方法

クレジットカード決済 -PayPal(ペイパル)>>無料個人向けアカウント開設>>

クレジットカード決済 -PayPal(ペイパル)>>無料ビジネスアカウント開設>>

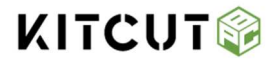

### マイページ画面

| 1 | ユーザープロファイル | 注文履歴 ※ 表示し      | ております、基板イメージの       | ロレジスト色は全         | て緑で表示しています。                         | 注文番号で検           | 索: Wxxxxxxxxxxxx        | 0000            |
|---|------------|-----------------|---------------------|------------------|-------------------------------------|------------------|-------------------------|-----------------|
|   |            | 2020-10-06      |                     |                  | W2020100616345                      | 47               |                         |                 |
| 2 | 基板製造見積り    |                 | 注文商品                |                  | 製品・ファイル                             | 価格               | 進捗                      | 帳票              |
| 3 | お問い合わせ     |                 | 製品番号: Y234-:<br>枚数: | 2459789A<br>10 枚 | ガーバーファイル名<br>Sample Gerber file.zip | 基板製造費用<br>¥4,633 | 保留中のレビュー<br>配送方法:       | 注文明細<br>請求書 領収書 |
| ŀ | 注文履歴       | CORE BOARD V2.0 | 製品仕様                | 4.50             | 製品の進捗状況                             |                  | SGX(佐川国際宅配便)<br>輸送状況の確認 |                 |
| ; | お問合せ履歴     | O CORVERA O L   | 2013 (B).           | 4:050            |                                     |                  |                         |                 |
|   | 品質報告履歷     |                 |                     |                  |                                     |                  |                         |                 |

#### **1**-1 ユーザープロファイル

ユーザー情報の追加入力・変更を行います。

#### 1-2 基板製造見積り

基板製造見積り・ガーバーファイルアップロード・注文が行えます。

#### ●-3 お問合せ

お問合わせページです、各種サービスに関するお問合わせはこちらから出来ます。

#### 1-4 注文履歴

過去の注文履歴の一覧が表示されます。

#### 1-5 お問合せ履歴

過去のお問合せ履歴の一覧が表示されます。

#### ●-6 品質報告履歴

過去のお取引の中で、お客様より頂いた品質報告内容の一覧が表示されます。

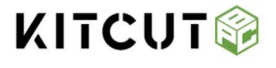

### ユーザープロファイル画面

#### ユーザープロファイル ユーザー情報の追加入力・変更を行います

|   | ユーザー  | 名: admin-user           | 3 -    | レーザー情報設定 | 注文履歷         |
|---|-------|-------------------------|--------|----------|--------------|
|   | 名     | 前: user admin           |        | パスワード変更  | お問合せ一覧       |
|   | ×-    | ル: kitcutlabo@gmail.com | 4      |          | 品質報告履歴       |
| A | 電話番   | 号: 1234567891           |        |          | CDC-SAGETING |
| # | 名前    | 住所                      |        | 住所設定     | 操作           |
| 1 | ***** | *****                   | ****** | 演送       | 編集           |
|   |       |                         |        |          | 0            |

1 住所の追加

ユーザー情報のお届け先住所・請求先住所の追加入力ついて

新規ユーザー登録後、実際にサービス利用(ご注文)いただくにあたっては、ユーザー情報のお届け先住所・請求先 住所の追加入力が必要になります。

2 住所の編集・削除

登録されたお届け先住所、請求先住所を変更する場合は、編集ボタンをクリックし編集画面より修正してください。 ご住所は正しく入力してください、不足や誤りがあると商品のお届けができない場合があります。

| お届け先住所として設定する。                             |                                      | □ 請求先住所。           | として設定する。                   |               |
|--------------------------------------------|--------------------------------------|--------------------|----------------------------|---------------|
| ountry(国)                                  | 日本                                   |                    |                            |               |
| ompany Name(会社名)                           |                                      | RIZEN HONGKONG LTD |                            |               |
| M)Last Name                                |                                      | Yamada             | [ቇ∕∰]First Name            | Taro          |
| 8續]姓                                       |                                      | 山田                 | [ <del>必须</del> ]名         | 太郎            |
| 第]Zip code(郵便番号)                           |                                      | 560-1235           |                            |               |
| 第]State(都道府県)                              |                                      | Osaka              | [必須]City(市区町村)             | Chuo-ku       |
| <mark>8第</mark> ]Address 1(丁目翻地号)          |                                      | #101 5-6-7         | Address 2<br>(マンション名・部屋御号) | Otemae Bill   |
| 資]Phone Number(電話番号)                       |                                      | 06123456789        |                            |               |
| 正しく入力してください、不足や誤りが<br>ポーキ 味やみは形を1.5オスポル(+) | 「あると商品のお届けができない場合があり<br>時年上り追加してくちゃい | # <b>7</b> .       |                            | <u>追加</u> 閉じる |

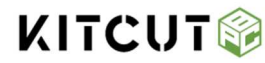

ユーザープロファイル画面

### **ユーザープロファイル** ユーザー情報の追加入力・変更を行います

|     | -t      | <sup>:</sup> 一名: admin-user<br>名前: user admin<br>(一儿: kitcutlabo@gmail.com | 3 <u>1-5-1</u><br>1 <u>1127</u> | 情報設定 注文履歴<br>一下変更 お問合せ一覧<br>品質報告履歴 |  |
|-----|---------|----------------------------------------------------------------------------|---------------------------------|------------------------------------|--|
| 住所追 | 電話      | 番号: 1234567891                                                             |                                 |                                    |  |
| #   | 名則      | (E.P)T                                                                     | 任所                              | 設正操作                               |  |
|     |         |                                                                            |                                 | 100 PM                             |  |
| 1   | ******* | *****                                                                      | 建改                              |                                    |  |
| 1   | *****   |                                                                            | #2<br>請來                        |                                    |  |

ユーザー情報設定

ユーザー情報の電話番号・姓・名の追加入力ついて

新規ユーザー登録後、実際にサービス利用(ご注文)いただくにあたっては、ユーザー情報の電話番号・姓・名の追加入力をお願いします。

| ユーザー情報設定 |                      | × |
|----------|----------------------|---|
| ユーザー名    | admin-user           |   |
| メール      | kitcutlabo@gmail.com |   |
| 電話番号     |                      |   |
| 姓        |                      |   |
| 名        |                      |   |
|          |                      |   |
|          | 保存 閉じる               | 5 |

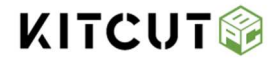

ユーザープロファイル画面

### **ユーザープロファイル** ユーザー情報の追加入力・変更を行います

|   | ユーザ     | 一名: admin-user                          | 3    | ユーザー情報設定 | 注文履歷   |
|---|---------|-----------------------------------------|------|----------|--------|
|   |         | 名前: user admin                          | •    | バスワード変更  | お問合せ一覧 |
|   | ×       |                                         | 4    |          | 品質報告履定 |
| 1 | 電話      | 番号: 1234567891                          |      |          |        |
| # | 名前      | 住所                                      |      | 住所設定     | 操作     |
| 1 | ******* | *************************************** | **** | 海送       | 編集 副除  |
| 2 | *****   |                                         | **** | 来面       |        |
|   |         |                                         |      |          |        |

④ パスワード変更

変更前のパスワードと新しいパスワードを入力し、「更新」ボタンをクリックして下さい。

パスワード変更のメッセージが表示されます。

次回以降のログインより、新しいパスワードが反映されます。

| パスワードの変更      |    |
|---------------|----|
| 以前のパスワード      |    |
| 新しいパスワード      |    |
| 新しいパスワード(確認用) |    |
|               | 更新 |
|               |    |
|               |    |

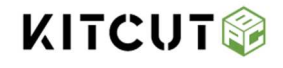

### 1-2 プリント基板製造見積

●-2 プリント基板製造・メタルマスク製造見積り
 製造されたい基板サイズ・仕様を選択いただくだけで、見積り価格が表示されます。
 標準規格・仕様はこちらのURLからダウンロードできます

https://kitcutlabo.com/home-page/course/pcb-standard/

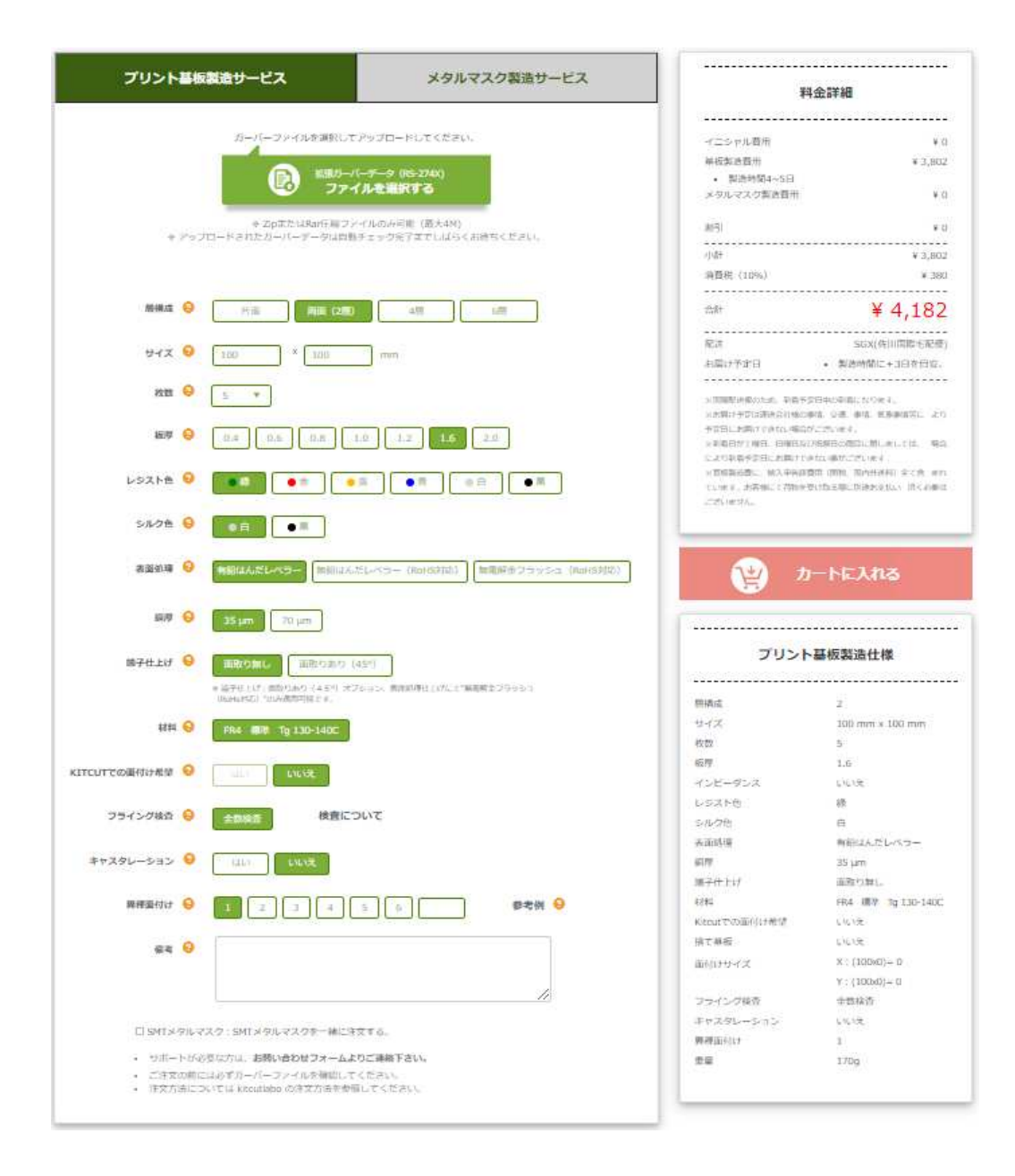

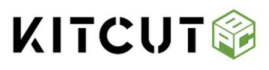

### 1-3 お問い合せ

●-3 お問合せ

お問合わせページです、各種サービスに関するお問合わせはこちらから送信してください。

| お問い合わせ     |                      | ×  |
|------------|----------------------|----|
| 日付         | 2021年 10月 14日        |    |
| 名前 *       |                      |    |
| メール*       | kitcutlabo@gmail.com |    |
| 件名 *       | お見積りに関するご質問          | ~  |
| お問い合わせ内容 * |                      |    |
|            |                      |    |
|            |                      |    |
|            |                      | 送信 |

※通常は、2営業日以内にご返信させていただいております。

※土日祝日等、弊社休業日にいただいたお問い合わせにつきましては、翌営業日以降の回答とさせて

いただきます。

また、お問い合わせの内容によりましては、ご返事にお時間をいただく場合やご返事いたしかねる 場合がございます。予めご了承ください。

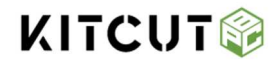

**1**-4 注文履歴

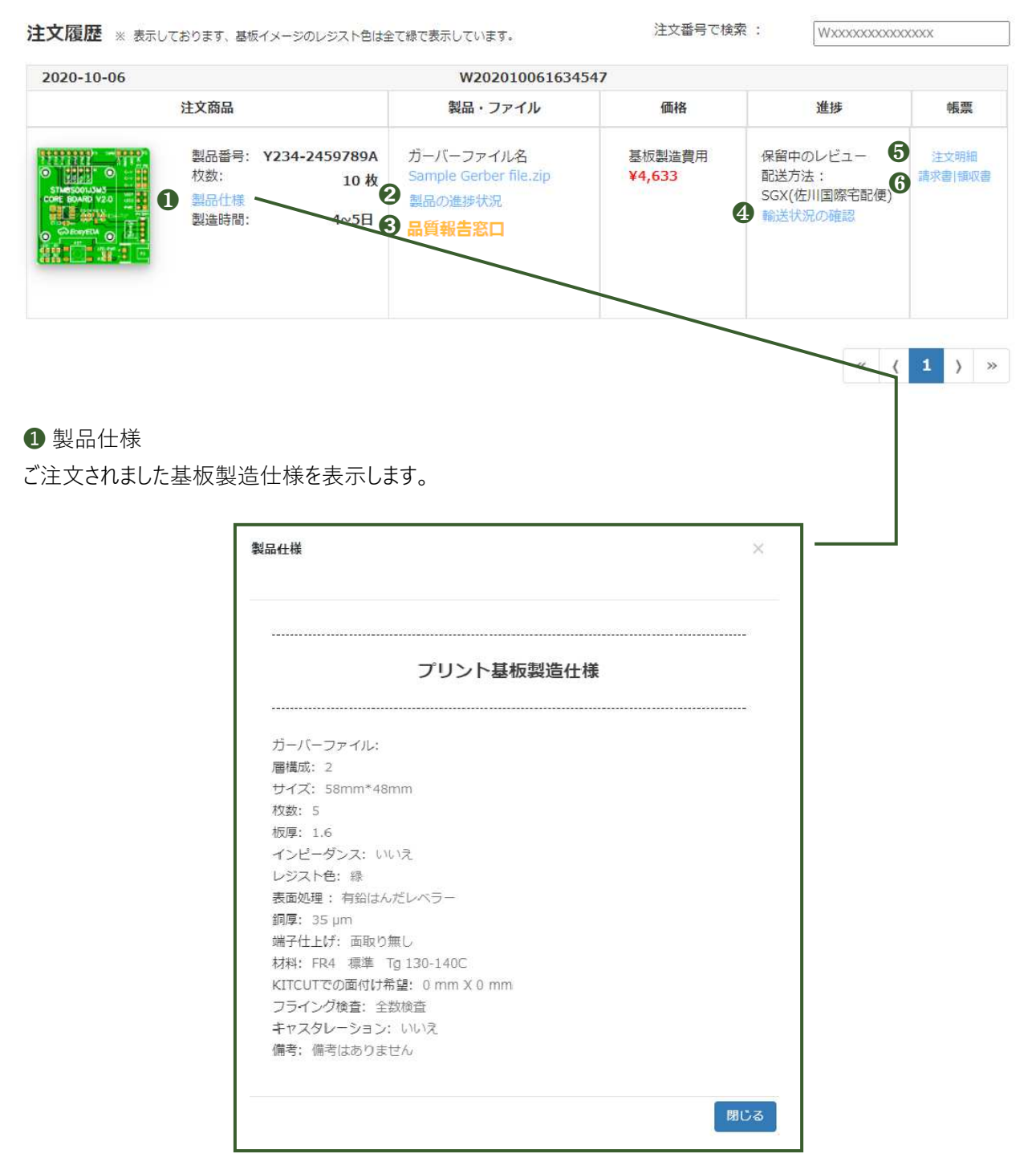

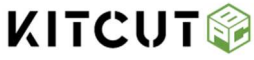

**1**-4 注文履歴

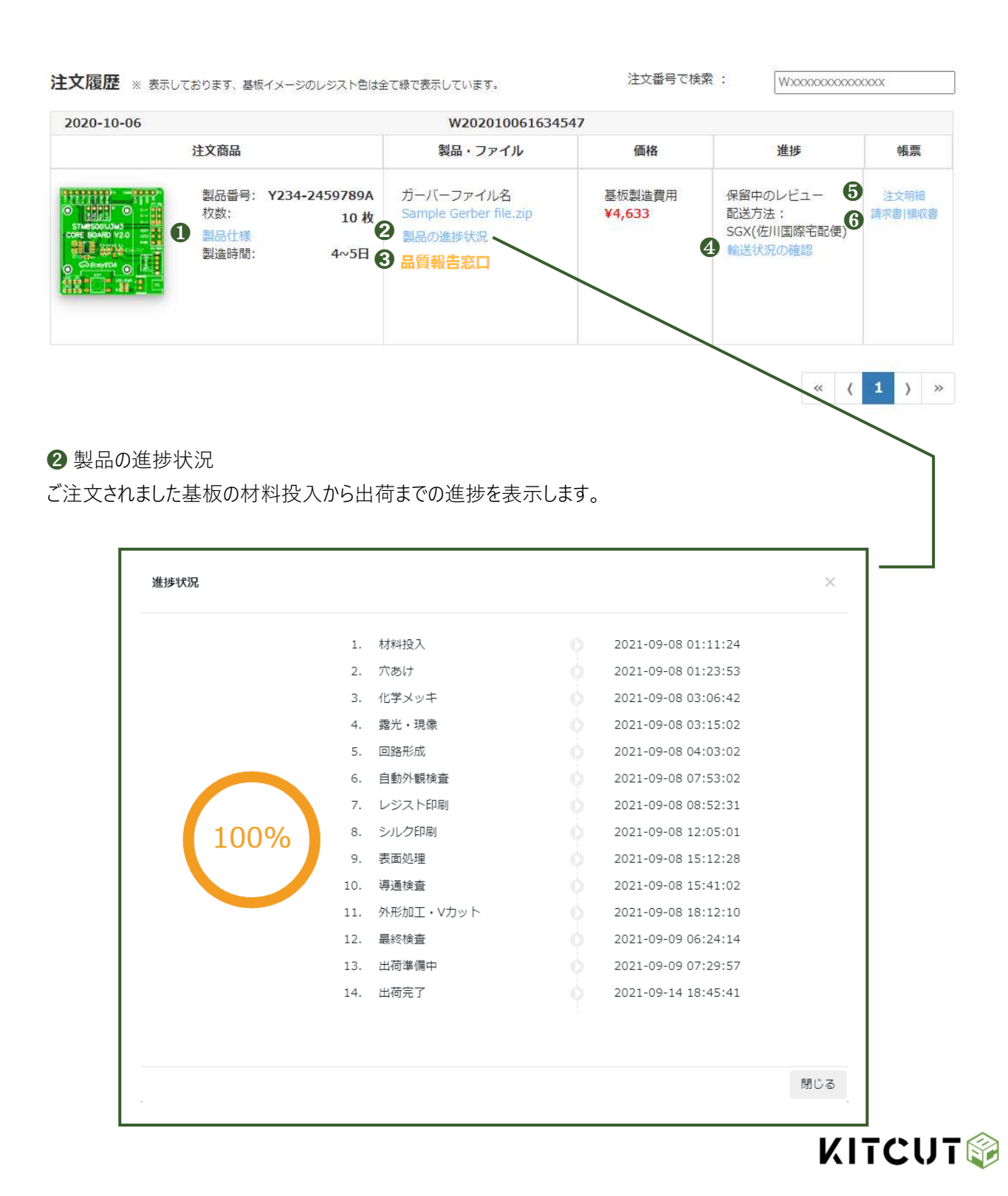

**1**-4 注文履歴

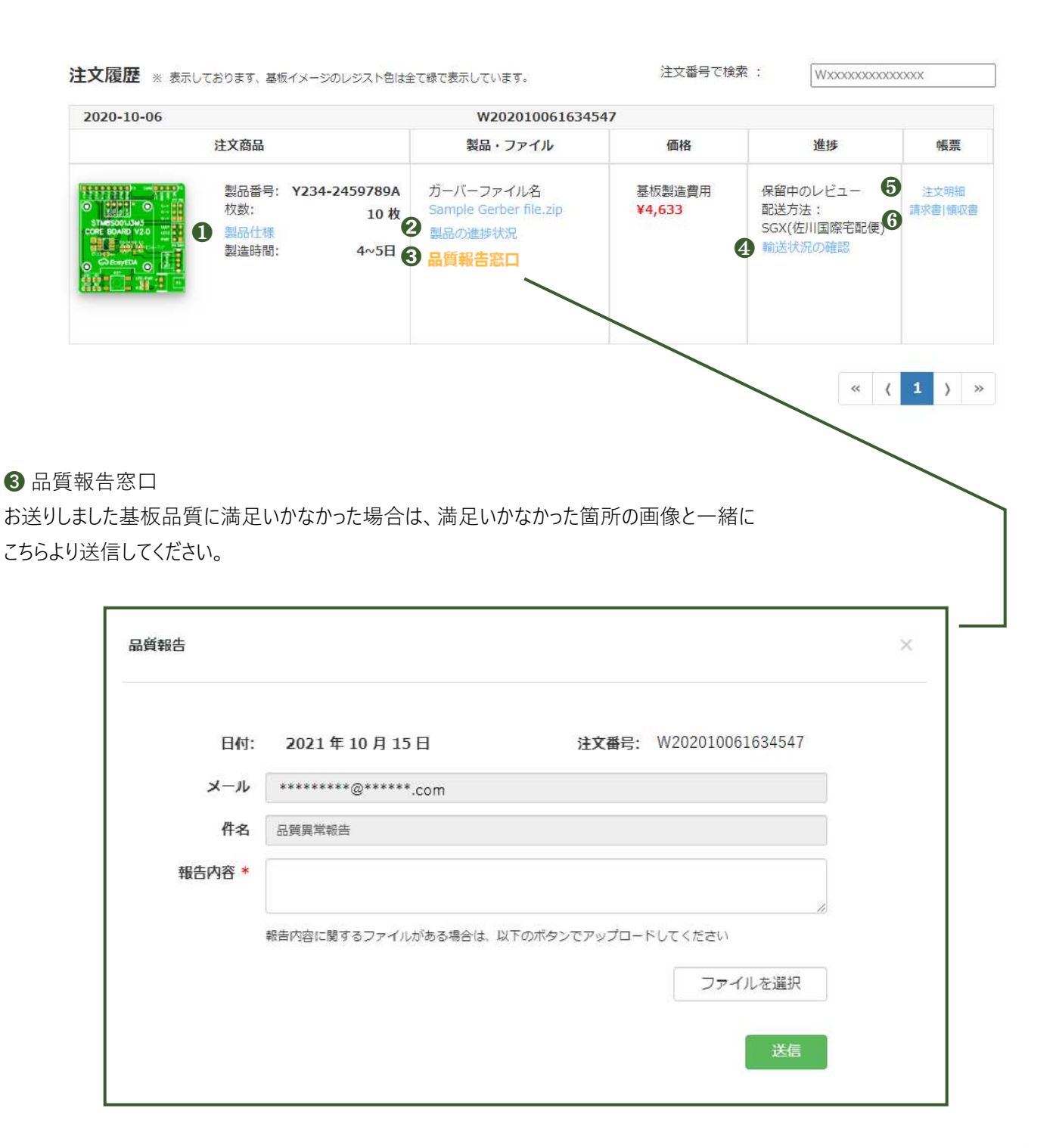

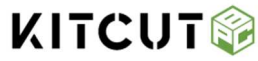

**1**-4 注文履歴

| 注文商品       製品・ファイル       価格       進歩         William       10 %       5-7(-ファイル名<br>Sample Gerber file.20<br>Sample Gerber file.20<br>Sample Gerber | 2020-10-06                                      |                                                                           | W2020100616345                                                                                                    | 47                                    |                                              |                         |
|----------------------------------------------------------------------------------------------------|-------------------------------------------------|---------------------------------------------------------------------------|----------------------------------------------------------------------------------------------------|---------------------------------------|----------------------------------------------|-------------------------|
| <ul> <li>         ・・・・・・・・・・・・・・・・・・・・・・・・・・・・・</li></ul>                                                                                                    |                                                 | 注文商品                                                                      | 製品・ファイル                                                                                                    | 価格                                    | 進捗                                           |                         |
| 夢状況の確認         香港から出荷されますと「お問い合わせ番号」が表示されます。         輸送状況の確認         業工業業長式         独文書号:       W202109070028523         建文目:       2021年09月07日         建文ステータス:       出荷済み         お届け先住所:       〒1234-5678         *******************         部送方法:       SGX (佐川国際宅配便)         出荷日:       2021年09月14日                                                                                                    | CORE DAND VIO                                   | 製品番号: Y234-245978<br>枚数: 1(<br>製品仕様<br>製造時間: 4~!                          | 39A<br>カーバーファイル名<br>Sample Gerber file.zip<br>製品の進捗状況<br>5日 3 品質報告窓口                                                        | 基板製造費用<br>¥4,633                      | 保留中のレビュー<br>配送方法:<br>SGX(佐川国際宅配便)<br>輸送状況の確認 | 5 注<br>3 <sup>請求書</sup> |
| 注文番号:       W202109070028523         注文日:       2021年09月07日         注文ステータス:       出荷済み         お届け先住所:       〒1234-5678         ************************************                                                                                                    | 歩状況の確認<br>港から出荷さ                                | れますと「お問い合わせ                                                               | さ番号」が表示されます。                                                                                                    |                                       |                                              |                         |
| 注文日:       2021年09月07日         注文ステータス:       出荷済み         お届け先住所:       〒1234-5678         ************************************                                                                                                    | 輸送初                                             | 代況の確認                                                                     |                                                                                                    |                                       | ×                                            | ٦.                      |
| 加速式テータス:     出荷済み       お届け先住所:     〒1234-5678       ************************************                                                                                                    | 輸送り                                             | 代況の確認                                                                     | W20210907002852                                                                                                    | 3                                     | ×                                            |                         |
| お届け先住所:<br>〒1234-5678<br>************************************                                                                                                    | 輸送り                                             | 状況の確認<br>(番号 :                                                            | W20210907002852<br>2021 在 09 目 07 日                                                                                         | 3                                     | ×                                            |                         |
| ************************************                                                                                                    | 輸送り<br>注文<br>注文<br>注文                           | 状況の確認<br>【番号 :<br>【日 :<br>【ステータス :                                        | W20210907002852<br>2021 年 09 月 07 日<br>出荷済み                                                                                 | 3                                     | ×                                            |                         |
| ac送方法:       SGX (佐川国際宅配便)         出荷日:       2021 年 09 月 14 日                                                                                                    | 輸送り<br>注文<br>注文<br>注文<br>お<br>届                 | (番号 :<br>(日 :<br>(ステータス :<br>記)先住所 :                                      | W20210907002852<br>2021 年 09 月 07 日<br>出荷済み<br>〒1234-5678                                                                   | 3                                     | ×                                            |                         |
| 配送方法:     SGX (佐川国際宅配便)       出荷日:     2021 年 09 月 14 日                                                                                                    | 輸送り<br>注文<br>注文<br>お雇                           | (番号 :<br>(日 :<br>(ステータス :<br>証け先住所 :                                      | W20210907002852<br>2021 年 09 月 07 日<br>出荷済み<br>〒1234-5678<br>*********                                                      | 3<br>*****                            | ×                                            |                         |
| 出荷日: 2021年09月14日                                                                                                    | 輸送り<br>注文<br>注文<br>お扉                           | (番号 :<br>(日 :<br>(ステータス :<br>記け先住所:                                       | W20210907002852<br>2021年09月07日<br>出荷済み<br>〒1234-5678<br>********                                                            | 3<br>*****                            | ×                                            |                         |
|                                                                                                    | 輸送り<br>注文<br>注文<br>お<br>届<br>記送                 | <sup>代況</sup> の確認<br>【番号 :<br>【日 :<br>【ステータス :<br>計け先住所:                  | W20210907002852<br>2021年09月07日<br>出荷済み<br>〒1234-5678<br>********<br>********<br>SGX(佐川国際宅)                                  | 3<br>* * * * * * *<br>*<br><b>記便)</b> | ×                                            |                         |
| 問合せ番号: 032587256301                                                                                                    | 輸送り<br>注文<br>注文<br>注文<br>お<br>届<br>記述<br>出<br>荷 | <sup>代況</sup> の確認<br>(番号 :<br>(日 :<br>(ステータス :<br>訳け先住所:<br>(新法:<br>(1) : | W20210907002852<br>2021 年 09 月 07 日<br>出荷済み<br>〒1234-5678<br>********<br>********<br><b>SGX (佐川国際宅)</b><br>2021 年 09 月 14 日 | 3<br>* * * * * *<br>*<br><b>配便)</b>   | ×                                            |                         |

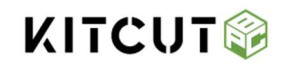

**1**-4 注文履歴

| 020-10-06                                                                                                    |                                                                                  | W202010061634                                                                         | 547                                                                |                                                                                   |                                       |                                    |
|----------------------------------------------------------------------------------------------------|----------------------------------------------------------------------------------|---------------------------------------------------------------------------------------|--------------------------------------------------------------------|-----------------------------------------------------------------------------------|---------------------------------------|------------------------------------|
|                                                                                                    | 注文商品                                                                             | 製品・ファイル                                                                               | 価                                                                  | 各                                                                                 | 進把                                    | 步                                  |
|                                                                                                    | 製品番号: Y234-2459789A<br>校数: 10枚<br>製品仕様<br>製造時間: 4~5日                             | ガーバーファイル名<br>Sample Gerber file.zip<br>製品の進捗状況<br>3 品質報告窓口                            | 基板製造<br>¥4,633                                                     | <sub>遭</sub> 費用<br>4                                                              | 保留中のレビ<br>配送方法:<br>SGX(佐川国)<br>輸送状況の研 | ビュー <b>5</b><br>際宅配便)<br>在認        |
| 細                                                                                                    |                                                                                  |                                                                                       |                                                                    |                                                                                   |                                       |                                    |
| ました商品の注                                                                                                    | 主文明細が表示されます                                                                      | <b>5</b> 。                                                                            |                                                                    |                                                                                   |                                       |                                    |
| ました商品の注<br><u> 注文番号</u> #W2                                                                                                    | 主文明細が表示されます                                                                      | <b>学。</b><br>1975年                                                                    | ຄີ                                                                 | 雷け先住所                                                                             | _                                     | _                                  |
| ました商品の注<br>注文番号 #W2<br>お客様情報<br>ユーザー名: admin-<br>名前: Admin 1<br>メール: kitcutla<br>電話番号: 123456                                     | 主文明細が表示されます<br>02010061634547                                                    | す。<br>球先住所<br>mada Taro<br>560-1235<br>saka Chuo<br>11 5-6-7 Otemae<br>110612345678   | 83<br>Yar<br>75<br>Oss<br>10:<br>+8                                | <b>高け先住所</b><br>nada Taro<br>60-1235<br>ska Chuo<br>L 5-6-7 Otemae<br>10612345678 | _                                     |                                    |
| ました商品の注<br>注文番号 #W2<br>お客様情報<br>ユーザー名: admin-<br>名前: Admin<br>メール: kitcutla<br>電話番号: 123456<br>注文日: 2020年10<br>出荷日: 生産中           | 主文明細が表示されます<br>02010061634547                                                    | 東先住所<br>mada Taro<br>560-1235<br>iaka Chuo<br>11 5-6-7 Otemae<br>810612345678         | 43<br>Yar<br>〒5<br>Osi<br>10:<br>+8                                | <b>高け先住所</b><br>nada Taro<br>60-1235<br>ska Chuo<br>5-6-7 Otemae<br>10612345678   | 1                                     | ¥ 4,212                            |
| ました商品の注<br>注文番号 #W2<br>お客様情報<br>ユーザー名:admin-<br>名前:Admin<br>メール:kitcutla<br>電話番号:123456<br>注文日: 2020年10<br>出荷日:生産中                | 主文明細が表示されます<br>02010061634547<br>user Ya<br>Jser T<br>bo@gmail.com 10<br>7891 41 | また住所<br>株式化研<br>mada Taro<br>560-1235<br>saka Chuo<br>15 5-6-7 Otemae<br>810612345678 | マート<br>マート<br>マート<br>マート<br>マート<br>マート<br>マート<br>マート               | <b>高け先住所</b><br>nada Taro<br>60-1235<br>ska Chuo<br>15-6-7 Otemae<br>10612345678  |                                       | ¥ 4,212<br>¥ 0<br>¥ 421            |
| ました商品の注<br>注文番号 #W2<br>お客様情報<br>ユーザー名:admin<br>名前:Admin<br>メール:kitcutla<br>電話番号:123456<br>注文日: 2020年10<br>出荷日:生産中                 | 主文明細が表示されます<br>02010061634547<br>User Ya<br>bo@gmail.com 10<br>7891 +i           | また<br>東先住所<br>mada Taro<br>560-1235<br>saka Chuo<br>11 5-6-7 Otemae<br>310612345678   | お<br>Yar<br>テ5<br>Oss<br>100:<br>+8<br>調理<br>満<br>消<br>指<br>注<br>ン | 高け先住所<br>nada Taro<br>60-1235<br>ska Chuo<br>L S-6-7 Otemae<br>10612345678        |                                       | ¥ 4,212<br>¥ 0<br>¥ 421<br>¥ 4,633 |
| ました商品の注<br>注文番号 #W2<br>お寄様情報<br>ユーザー名: admin-1<br>名前: Admin f<br>メール: kitcutla<br>電話番号: 123456<br>注文日: 2020年10<br>出荷日: 生産中<br>項目名 | 主文明細が表示されます<br>02010061634547<br>User Ya<br>bo@gmail.com 11<br>77991 +i<br>月06日  | す。<br>球先住所<br>mada Taro<br>560-1235<br>saka Chuo<br>11 5-6-7 Otemae<br>310612345678   | お<br>マロック<br>マロック<br>マロック<br>マロック<br>マロック<br>マロック<br>マイテム小計(¥)     | 高け先住所<br>nada Taro<br>60-1235<br>ska Chuo<br>L 5-6-7 Otemae<br>10612345678        | :<br>:<br>:<br>;                      | ¥ 4,212<br>¥ 0<br>¥ 421<br>¥ 4,633 |

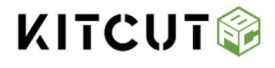

**1**-4 注文履歴

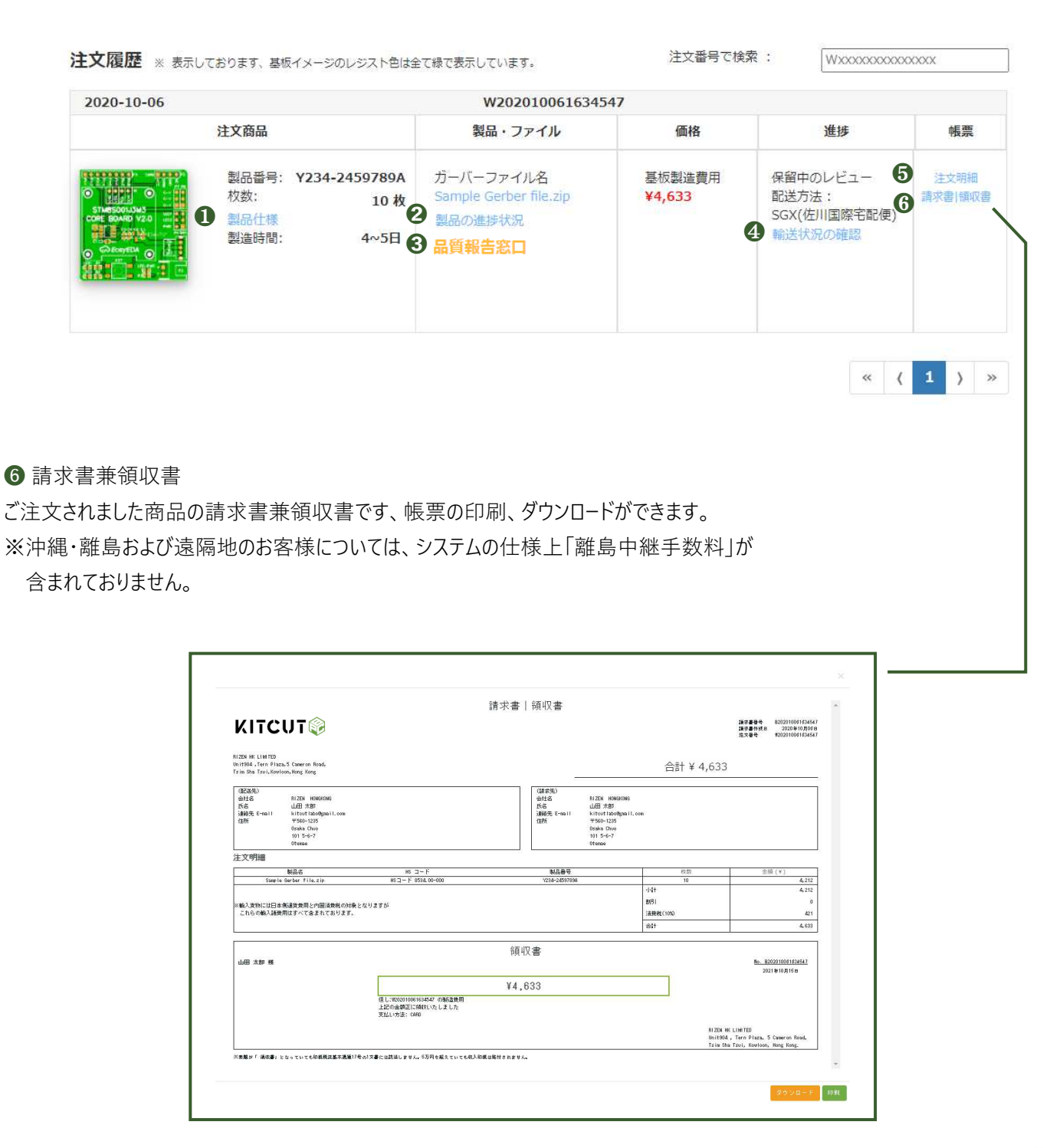

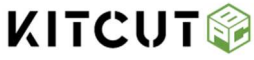

# 1-5 お問合せ履歴

### 1-5 お問合せ履歴

過去のお問合せ履歴の一覧が表示されます。

|                       | 2020-10-06 W202010061634547 |                                                      |                                                |                         |                                              |                 |
|-----------------------|-----------------------------|------------------------------------------------------|------------------------------------------------|-------------------------|----------------------------------------------|-----------------|
| 反製造見積り                |                             | 注文商品                                                 | 製品・ファイル                                        | 価格                      | 進捗                                           | 帳票              |
| 問い合わせ<br>文履歴<br>問合せ履歴 |                             | 製品番号: Y234-2459789A<br>枚数: 10枚<br>製品仕様<br>製造時間: 4~5日 | ガーバーファイル名<br>Sample Gerber file.zip<br>製品の進捗状況 | 基板製造費用<br><b>¥4,633</b> | 保留中のレビュー<br>配送方法:<br>SGX(佐川国際宅配便)<br>輸送状況の確認 | 注文明細<br>請求書 領収書 |
|                       |                             |                                                      |                                                |                         | « (                                          | 1 )             |
|                       |                             |                                                      |                                                |                         |                                              |                 |

| # | 日時                  | 件名          | 最後の返信   | 操作       |
|---|---------------------|-------------|---------|----------|
| 1 | 2021年10月11日13:43    | お見積りに関するご質問 | 返答1     | 詳細 NEW   |
| 2 | 2021年 10月 06日 12:04 | お見積りに関するご質問 | Q11 A11 | BYNE NEW |
| 3 | 2021年10月06日11:58    | その他         | A7-1    | 詳細 NEW   |
| 4 | 2021年 10月 06日 11:57 | 無料基板サンプル請求  | A6-1    | 詳細NEW    |
| 5 | 2021年10月 06日 11:57  | 出荷に関するご質問   | A5-1    | STAB NEW |
|   |                     |             |         |          |

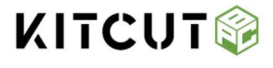

# 1-6 品質報告履歴

### **1**-6品質報告履歴

過去の品質報告履歴の一覧が表示されます。

| ユーザープロファィ | 注义腹壁 ※表示し                     | ております、基板イメージのレジスト色は含 | 全て緑で表示しています。                      | 江大軍らて似 |                       | .xxxxx     |
|-----------|-------------------------------|----------------------|-----------------------------------|--------|-----------------------|------------|
| 裏板製造貝種り   | 2020-10-06                    |                      | W2020100616345                    | 547    |                       |            |
| ENAL EDDA |                               | 注又商品                 | 製品・ファイル                           | 価格     | 進捗                    | 帳票         |
| お問い合わせ    |                               | 製品番号: Y234-2459789A  | ガーバーファイル名                         | 基板製造費用 | 保留中のレビュー              | 注文明細       |
| 注文履歴      | STMESONUMS<br>CORE BOARD V2.0 | 权数: 10枚<br>製品仕様      | Sample Gerber file.zip<br>製品の進捗状況 | ¥4,633 | 配达方法:<br>SGX(佐川国際宅配便) | 前水县 1 明 水县 |
| お問合せ履歴    |                               | 製造時間: 4~5日           |                                   |        | 華山本化がしい推設             |            |
| 品質報告履歴    |                               |                      |                                   |        |                       |            |

| 品質報告履歴 |                        |        |       |          |  |  |
|--------|------------------------|--------|-------|----------|--|--|
| #      | 日時                     | 件名     | 最後の返信 | 操作       |  |  |
| 1      | 2020年 06月 25日<br>09:58 | 製造上の問題 |       | STAR NEW |  |  |
| 2      | 2020年 06月 19日<br>10:44 | 製造上の問題 |       | FFAB NEW |  |  |
| 3      | 2020年 06月 19日<br>10:43 | 製造上の問題 |       | ITAR NEW |  |  |
| 4      | 2020年 06月 17日<br>14:55 | 製造上の問題 |       | 詳細 NEW   |  |  |
| 5      | 2020年 06月 17日<br>14:53 | 製造上の問題 |       | 部補 NEW   |  |  |
|        |                        |        |       |          |  |  |

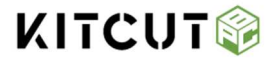

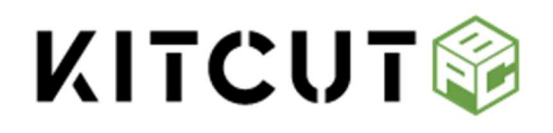

●KITCUT PCBの保証規定は下記のURLでご確認いただけます。

ご利用規定

https://kitcutlabo.com/home-page/use-policy

●弊社サービスやプリント基板に対してご不明点がございましたら、お気軽にお問い合わせください。

お問い合わせフォーム

https://kitcutlabo.com/home-page/contact-form/